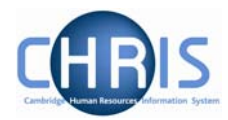

# 2 Changing Salaries

For changes to salary, you need to ascertain whether the employee is being paid via a Payscale (i.e. on a recognised grade) or a Spot Salary. You may then access the relevant form to make the changes.

## 2.1 Payscale Salaries

- 1. With the University of Cambridge selected, click on Organisation explorer.
- 2. Enter the correct effective date
- 3. Select People and search for the person whose salary is being changed
- 4. <u>Choose Employment, positions</u>

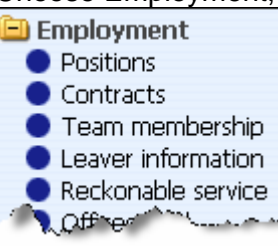

- 5. Select the Payscale Values form
  - Authorisation history
    Position details
    Occupancy details
    Salary details
    Payscale values
    Hours and basis
    Position transfer
    Inheritance chart
- 6. The payscale values form will be displayed.

### **Contractual Changes**

-

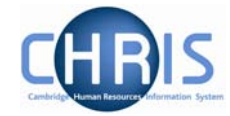

| Payscale values : Clerk (Permission to Fill granted) |                          | Socia    | Name: Miss Jenny M Bosten Job title: Clerk<br>Social security number: JW685626A Pay ref: 10100525<br>Pers ref: 10100525 |  |
|------------------------------------------------------|--------------------------|----------|----------------------------------------------------------------------------------------------------|--|
| Grade                                                | Administrative Assistant | Grade II |                                                                                                    |  |
| Payment table                                        | All non clinical staff   |          |                                                                                                    |  |
| FT Salary                                            | 012 26,470.00            | •        |                                                                                                    |  |
| Protected                                            |                          | -        |                                                                                                    |  |
| Override minimum                                     |                          | -        |                                                                                                    |  |
| Override maximum                                     | [                        | -        |                                                                                                    |  |
| Grade payment table                                  | All non clinical staff   |          |                                                                                                    |  |
| Grade minimum                                        | 23,182.00                |          |                                                                                                    |  |
| Grade maximum                                        | 30,002.00                |          |                                                                                                    |  |
| Next increment date                                  |                          |          |                                                                                                    |  |
| Additional increment points                          |                          |          |                                                                                                    |  |
| Protected rate of pay                                |                          |          |                                                                                                    |  |
| FTE value                                            | 1.00                     |          |                                                                                                    |  |
| Change reason                                        |                          | •        |                                                                                                    |  |
|                                                      | Save                     |          | Delete                                                                                                    |  |

7. Select the Spinal Point (from the FT salary drop down box), and type in the next increment date

Where the salary is within the normal range for the grade (i.e.within the service band) the override maximum should be set to the grade maximum (i.e. the top service point) and the FT Salary point will be less than or equal to the grade maximum.

Where the salary is within the contribution band the override maximum should be set to the same point as the FT Salary point.

Where a personal bar is set the override maximum and the FT Salary point should be less then the grade maximum

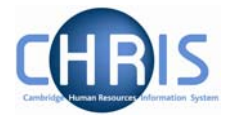

8. Click the drop down arrow to the right of change reason and select the reason for the change

|                          |                                                             | Bave | Delete |
|--------------------------|-------------------------------------------------------------|------|--------|
| Change<br>reason         |                                                             | •    |        |
| Pro-rated<br>rate of pay | Promotion<br>Regrading<br>Training progression              |      |        |
| FTE value                | New Starter                                                 |      |        |
| Protected<br>rate of pay | Administrative<br>Annual increment<br>Discretionary increme | nt   |        |
| increment<br>points      | Acting Up                                                   |      |        |

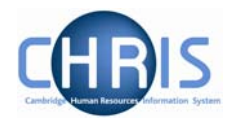

#### 2.2 Spot Salaries

1. Follow steps above, but select the Salary Details form

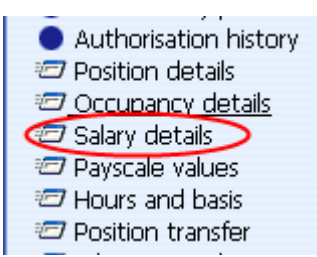

2. The salary details form will be displayed.

| X Salary details : Clerk (Perm granted) | hission to Fill   | Name: Miss Jenny M Bosten Job title: Clerk<br>Social security number: JW685626A Pay ref: 10100525<br>Pers ref: 10100525 |
|-----------------------------------------|-------------------|----------------------------------------------------------------------------------------------------|
| Grade                                   | @                 |                                                                                                    |
| FT Salary                               | 24,900.0 Annually | •                                                                                                    |
| Override minimum                        |                   |                                                                                                    |
| Override maximum                        |                   |                                                                                                    |
| Grade minimum                           |                   |                                                                                                    |
| Grade maximum                           |                   |                                                                                                    |
| Protected rate of pay                   |                   | <b>I</b>                                                                                                    |
| FTE value                               | 1.00              |                                                                                                    |
| Pro-rated rate of pay                   | 24,900.00         |                                                                                                    |
| Change reason                           |                   | -                                                                                                    |
|                                         | Save              | Delete                                                                                                    |

- 3. Enter the salary in the FT Salary field and the select the frequency from the drop down list.
- 4. Click the **Save** button.

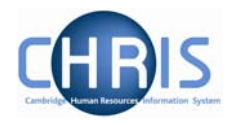

#### 2.3 Post Re-Grade

Where a Post has been re-graded:

- 1. With the University of Cambridge selected, click on Organisation explorer.
- 2. Enter the correct effective date
- 3. Select Posts and search for the required Post
- 4. Select Payscale details

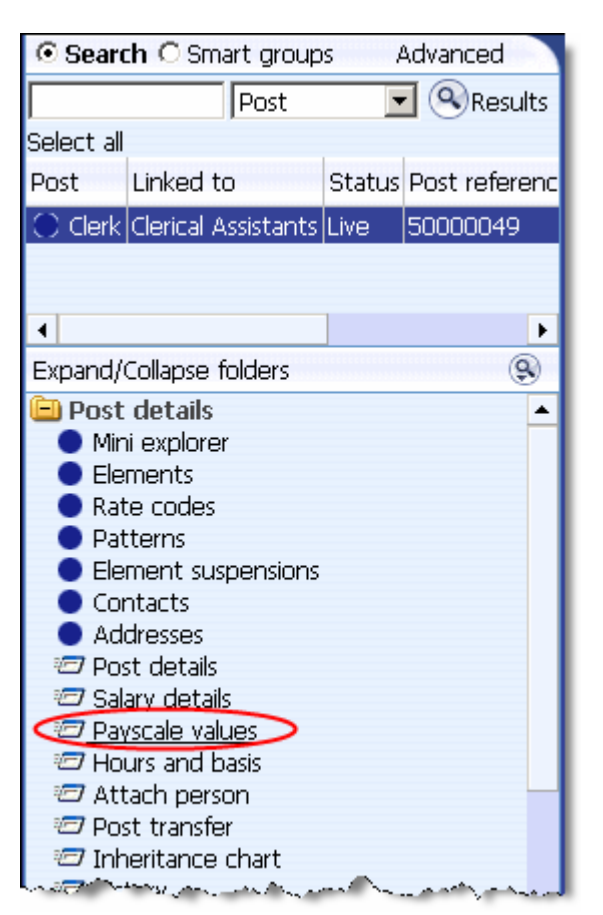

# **Contractual Changes**

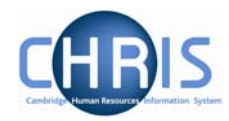

5. The Payscale values form will be displayed

| ∏ Payso             | I Payscale values : Clerk |  |  |  |
|---------------------|---------------------------|--|--|--|
| Grade               | Grade 3                   |  |  |  |
| Payment<br>table    | National Spine            |  |  |  |
| FT Salary           | <b>v</b>                  |  |  |  |
| Protected           | ▼                         |  |  |  |
| Override<br>minimum |                           |  |  |  |
| Override<br>maximum |                           |  |  |  |

- 6. Select the required grade
- 7. Click the Save button.